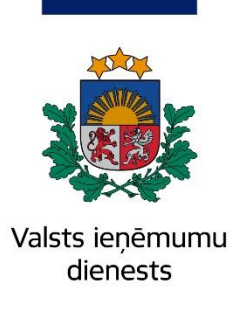

Metodiskais materiāls

# Pārskata par elektroniski sagatavoto reģistrēto kvīšu izlietojumu aizpildīšanas kārtība

NÉMUMU DIENESTS

VALSTS IE

24.02.2025.

## **Saturs**

| Vispārīga informācija                                             | 3    |
|-------------------------------------------------------------------|------|
| Pārskata aizpildīšana                                             | 7    |
| 1. TAKSĀCIJAS PERIODS                                             | 7    |
| 2. INFORMĀCIJA PAR IESNIEDZĒJU                                    | 8    |
| 3. ZIŅAS PAR ELEKTRONISKI SAGATAVOTO REĢISTRĒTO KVĪŠU IZLIETOJUMU | . 10 |

# Vispārīga informācija

1. Metodiskais materiāls attiecināms uz nodokļu maksātājiem, kuri izmanto elektroniski sagatavotas kvītis ar Valsts ieņēmumu dienesta (turpmāk – VID) elektroniskās deklarēšanas sistēmā (turpmāk – EDS) ģenerētu numuru (turpmāk – elektroniski sagatavotās reģistrētās kvītis), tātad uz veselības aprūpes pakalpojumu sniedzējiem un pasta komersantiem.

2. Elektroniski sagatavotās reģistrētās kvītis lieto tie nodokļu maksātāji, kuri saskaņā ar Ministru kabineta 2014. gada 11. februāra noteikumu Nr. 96 "Nodokļu un citu maksājumu reģistrēšanas elektronisko ierīču un iekārtu lietošanas kārtība" 82.<sup>1</sup> un 82.<sup>2</sup> punktu var **nelietot kases aparātu**.

3. Nodokļu maksātājs elektroniski sagatavoto reģistrēto kvīšu numurus **reģistrē** VID, EDS iesniedzot kvīšu numuru **reģistrācijas iesniegumu**.

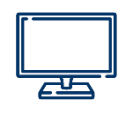

Lai reģistrētu ērtākajā un ātrākajā veidā – elektroniski –, EDS jāizvēlas dokumentu saraksts "**No veidlapas**", dokumentu grupa "**Darījumu apliecinošie dokumenti**", tad attiecīgais dokumenta veids "**Elektronisko kvīšu numuru reģistrācijas iesniegums**", jānorāda informācija par iesnieguma iesniedzēju – veselības aprūpes pakalpojumu i pasta komersants – un jāaizpilda iesniegums

sniedzējs vai pasta komersants – un jāaizpilda iesniegums.

| Dokumentu grupa Dartījumu apliecinošie dokumenti Notīrīt                                                                                      |                                                    |
|----------------------------------------------------------------------------------------------------|----------------------------------------------------|
| Biļešu numuru reģistrācijas iesniegums<br>Biļešu numuru reģistrācijas iesniegums                                                              | Elektronisko kvīšu numuru reģistrācijas iesniegums |
| Elektronisko kv/šu numuru reģistrācijas iesniegums<br>Elektronisko kv/šu numuru reģistrācijas iesniegums                                      | Informācija par iesnieguma iesniedzēju             |
| Kvīšu numuru reģistrācijas iesniegums<br>Kvīšu numuru reģistrācijas iesniegums                                                                | Veselības aprūpes pakalpojumu sniedzējs            |
| NM pārskats par bilešu izlietojumu<br>Dārskats par numurātu uz Valstei ienāmumu dieposta teritoriālaiā iestādā redistrāta bilešu izlietojumu. |                                                    |
| Pärskats par reģistrēto kvišu izlietojumu<br>Pārskats par reģistrēto kvišu izlietojumu                                                        | Pasta komersants                                   |

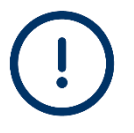

Elektroniski sagatavoto reģistrēto kvīšu numuri VID tiek **reģistrēti ar** to **datumu, kad VID apstiprina kvīšu numuru reģistrāciju**, nevis ar datumu, kad VID ir iesniegts iesniegums par kvīšu reģistrāciju.

4. Pirmo reizi iesniedzot dokumentu **"Elektronisko kvīšu numuru reģistrācijas iesniegums**", obligāti jānorāda **kvīšu datu fiziskās atrašanās vietas adrese** un **kontrolsummas aprēķina algoritms**, kas ir pārbaudāms un atkārtojams:

 ✓ adreses ievadīšanai var izmantot laukā "Kvīšu datu fiziskās atrašanās vietas adrese" piedāvāto adresi (kas ir vienāda ar nodokļu maksātāja juridisko adresi) vai adrese jāievada manuāli šādā formātā, piemēram: Satekles iela 2, Rīga, LV-1050;

✓ lai pievienotu datni ar kontrolsummas aprēķina algoritmu, kas ir pārbaudāms un atkārtojams, jāizmanto lauks "Browse" (datni ar kontrolsummas aprēķina algoritmu nodrošina kvīšu sagatavošanas programmas izstrādātājs).

| Elektronisko kvīšu numuru reģistrācijas iesniegums                                                                                                    |                                         |  |  |  |  |  |  |  |  |
|----------------------------------------------------------------------------------------------------|-----------------------------------------|--|--|--|--|--|--|--|--|
| Grand Parbaudīt un saglabāt ▼ Resniegt ⊕Dokume                                                                                                    | nta drukas versija                      |  |  |  |  |  |  |  |  |
| ✓ Pamatdati                                                                                                    |                                         |  |  |  |  |  |  |  |  |
| Reģistrācijas numurs                                                                                                    |                                         |  |  |  |  |  |  |  |  |
| Nosaukums                                                                                                    |                                         |  |  |  |  |  |  |  |  |
| Adrese                                                                                                    |                                         |  |  |  |  |  |  |  |  |
| Informācija par iesnieguma iesniedzēju                                                                                                    | Veselības aprūpes pakalpojumu sniedzējs |  |  |  |  |  |  |  |  |
| Kvīšu skaits* Maksimālais kvīšu skaits 999999 Kvīšu datu fiziskās atrašanās vietas adrese Adrese jāizvēlas no saraksta vai jāievada manuāli                                                          |                                         |  |  |  |  |  |  |  |  |
| <ul> <li>Kontrolsummas aprēķina algoritms, kurš ir pārbaudāms un atkārtojams</li> <li>Browse</li> <li>Atļautie failu formāti: ODT, ODS, DOCX, XLSX, PDF, JPG, JPEG, TIF, TIFF, PNG, EDOC </li> </ul> |                                         |  |  |  |  |  |  |  |  |

5. Ja līdz brīdim, kad tiek iesniegts nākamais dokuments "**Elektronisko kvīšu numuru reģistrācijas iesniegums**", nav notikušas izmaiņas elektroniski sagatavoto reģistrēto kvīšu datu fiziskās atrašanās vietas adresē un kontrolsummas aprēķina algoritmā, kas ir pārbaudāms un atkārtojams, jāatzīmē turpmāk attēla redzamie lauki:

| Elektronisko kvīšu numuru reģistrācijas iesniegums                                                                    |                                         |  |  |  |  |  |  |  |
|----------------------------------------------------------------------------------------------------|-----------------------------------------|--|--|--|--|--|--|--|
| SPārbaudīt un saglabāt ▼ Resniegt ⊕Dokume                                                                             | nta drukas versija                      |  |  |  |  |  |  |  |
| ▼ Pamatdati                                                                                                    |                                         |  |  |  |  |  |  |  |
| Reģistrācijas numurs                                                                                                  |                                         |  |  |  |  |  |  |  |
| Nosaukums                                                                                                    |                                         |  |  |  |  |  |  |  |
| Adrese                                                                                                    |                                         |  |  |  |  |  |  |  |
| Informācija par iesnieguma iesniedzēju                                                                                | Veselības aprūpes pakalpojumu sniedzējs |  |  |  |  |  |  |  |
| Kvīšu skaits*<br>999999<br>Kvīšu datu fiziskās atrašanās vietas adrese                                                |                                         |  |  |  |  |  |  |  |
| ✓ nav mainījusies kopš pēdējās adreses norādīšanas reizes                                                             |                                         |  |  |  |  |  |  |  |
| ▼<br>Kontrolsummas aprēķina algoritms, kurš ir pārbaudāms un atkārtojams<br>☑ nav mainījies kopš pēdējās iesniegšanas |                                         |  |  |  |  |  |  |  |

1. piemērs

Lai VID reģistrētu jaunus elektroniski sagatavoto reģistrēto kvīšu numurus, nodokļu maksātājam VID ir jāaktualizē dati par elektroniski sagatavoto reģistrēto kvīšu datu fiziskās atrašanās vietas adresi un kontrolsummas aprēķina algoritmu, kas ir pārbaudāms un atkārtojams. Ja izmaiņas ir notikušas, jānorāda jaunā kvīšu datu fiziskās atrašanās vietas adrese un jāpievieno jaunā datne ar kontrolsummas aprēķina algoritmu, kas ir pārbaudāms un atkārtojams.

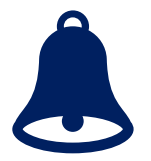

Lai neveidotos situācija, kad klientiem tiek izsniegtas VID nereģistrētas kvītis, būtu vēlams kvīšu sagatavošanas programmā iestrādāt kontroli, kas brīdina, piemēram, ka elektroniski sagatavoto reģistrēto kvīšu numuri ir izlietoti.

6. Pēc elektronisko kvīšu numuru reģistrācijas iesnieguma apstiprināšanas vai noraidīšanas EDS lietotājs saņems informāciju savā e-pasta adresē:

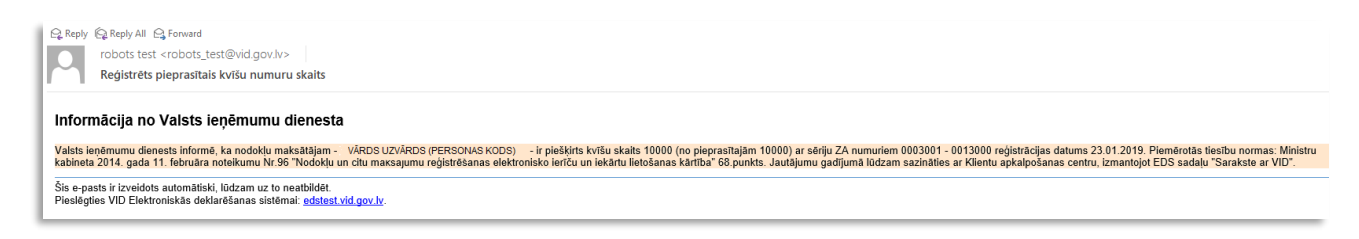

7. Nodokļu maksātājs elektroniski sagatavoto reģistrēto kvīti sagatavo **par katru darījumu**, kad saņem samaksu skaidrā naudā vai ar maksājumu kartēm vai kad izmanto mobilās lietotnes.

8. Nodokļu maksātājs **pēc darījumu partnera pieprasījuma** elektroniski sagatavoto reģistrēto kvīti nosūta uz **darījumu partnera norādīto elektroniskās saziņas līdzekli.** Savukārt, ja tas nav tehniski iespējams (*piemēram, nav interneta pārklājuma konkrētajā vietā, darījumu partnerim nav elektroniskās saziņas līdzekļa, darījumu partneris tomēr vēlas saņemt kvīts kopiju papīra formā*), izsniedz darījumu partnerim elektroniski sagatavotās reģistrētās kvīts **izdruku**.

2. piemērs

Klients pēc ārstniecības pakalpojuma saņemšanas medicīnas iestādē vēlas saņemt samaksu apliecinošā dokumenta (konkrētās medicīnas iestādes elektroniski sagatavotās reģistrētās kvīts) izdruku.

3. piemērs

Klients pēc ārstniecības pakalpojuma saņemšanas medicīnas iestādē vēlas samaksu apliecinošu dokumentu (konkrētās medicīnas iestādes elektroniski sagatavoto reģistrēto kvīti) saņemt norādītajā e-pasta adresē.

9. Nodokļu maksātājs reizi ceturksnī līdz ceturksnim sekojošā mēneša **25. datumam** iesniedz EDS pārskatu par elektroniski sagatavoto reģistrēto kvīšu izlietojumu, aizpildot dokumenta veidu "Pārskats par reģistrēto kvīšu izlietojumu" (turpmāk – pārskats par reģistrēto kvīšu izlietojumu).

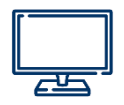

Lai izmantotu ērtāko un ātrāko veidu – elektroniski –, EDS jāizvēlas dokumentu saraksts "**No veidlapas**", dokumentu grupa "**Darījumu apliecinošie dokumenti**", tad attiecīgais dokumenta veids "**Pārskats par reģistrēto kvīšu izlietojumu**" un jāaizpilda minētais pārskats.

| Mans saraksts         | Pēc dokumentu grupas          | Visi dokumenti          |                                   |
|-----------------------|-------------------------------|-------------------------|-----------------------------------|
| Dokumentu grupa Da    | arījumu apliecinošie dokur    | nenti Notīrīt           |                                   |
| Biļešu numuru reģis   | trācijas iesniegums           |                         |                                   |
| Biļešu numuru reģis   | rācijas iesniegums            |                         |                                   |
| Elektronisko kvīšu n  | umuru reģistrācijas iesniegur | ns                      |                                   |
| Elektronisko kvīšu n  | umuru reģistrācijas iesniegur | ns                      |                                   |
| Kvīšu numuru reģist   | rācijas iesniegums            |                         |                                   |
| Kvīšu numuru reģist   | rācijas iesniegums            |                         |                                   |
| NM pārskats par biļe  | su izlietojumu                |                         |                                   |
| Pärskats par numure   | ēto un Valsts ieņēmumu dien   | esta teritoriālajā iest | ādē reģistrēto biļešu izlietojumu |
| Pärskats par reģistre | ito kvīšu izlietojumu         |                         |                                   |
| Pārskats par reģistrē | to kvīšu izlietojumu          |                         |                                   |

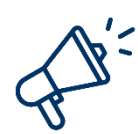

Pārskats par reģistrēto kvīšu izlietojumu ir paredzēts informācijas iesniegšanai VID par VID reģistrēto kvīšu un elektroniski sagatavoto reģistrēto kvīšu izlietojumu.

Pārskats par reģistrēto kvīšu izlietojumu jāiesniedz VID **tikai par elektroniski sagatavotajām reģistrētajām izlietotajām** un **anulētajām** kvītīm, nevis elektroniski sagatavotajām reģistrētajām neizmantotajām kvītīm.

**Par visām ceturkšņa** laikā elektroniski sagatavotajām reģistrētajām izlietotajām un anulētajām kvītīm iesniedz **vienu pārskatu**.

10. Ja VID nav iesniegts pārskats par elektroniski sagatavoto reģistrēto kvīšu **izlietojumu**, tad VID nākamajā ceturksnī jaunus kvīšu numurus nereģistrē.

#### 4. piemērs

Lai VID reģistrētu jaunus elektroniski sagatavoto reģistrēto kvīšu numurus, jābūt iesniegtam pārskatam par elektroniski sagatavoto reģistrēto kvīšu izlietojumu par pēdējo ceturksni, kurā elektroniski sagatavotās reģistrētās kvītis ir izlietotas vai anulētas.

Ja pēdējā ceturksnī nav izlietotu vai anulētu elektroniski sagatavoto reģistrēto kvīšu, tad šajā gadījumā pārskats par elektroniski sagatavotajām reģistrētajām un neizlietotajām kvītīm nav jāiesniedz un nodokļu maksātājs drīkst pieprasīt VID reģistrēt jaunas elektroniski sagatavotās reģistrētās kvītis.

# Pārskata par elektroniski sagatavoto reģistrēto kvīšu izlietojumu aizpildīšana

## I. Pārskata par elektroniski sagatavoto kvīšu izlietojumu iesniegšana kā *XML* formāta dokumentu

Veselības aprūpes pakalpojumu sniedzējiem ir iespēja pārskatu par reģistrēto kvīšu izlietojumu iesniegt elektroniski. Dokumentam "Pārskats par reģistrēto kvīšu izlietojumu" tiek lietots formāts, kas ir balstīts uz XML (eXtended Markup Language, <u>http://www.w3.org/TR/1998/REC-xml-19980210</u>). Dokumenta datnes nosaukuma paplašinājums ir \*.xml.

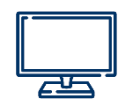

Šajā gadījumā EDS izvēlas sadaļu "Dokumenti" – "Augšupielādēt dokumentu XML formātā" – "Datnes izvēlne", pievieno savu Extensible Markup Language (XML) formāta datni "Pārskats par reģistrēto elektronisko kvīšu izlietojumu".

Dokumenta "Pārskats par reģistrēto kvīšu izlietojumu" elektroniskā formāta apraksts pieejams VID tīmekļvietnē sadaļā "Sākums" –

"Aktualitātes" – "Uzņēmējiem" – "Elektroniskās deklarēšanas sistēma (EDS)" – "EDS elektronisko dokumentu formātu apraksti" – "Darījumu apliecinošie dokumenti".

Pārskatu par elektroniski sagatavoto reģistrēto kvīšu izlietojumu kā XML formāta dokumentu EDS ir iespējams iesniegt, ja šāda dokumenta izveidi nodrošina kvīšu sagatavošanas programma.

Aicinām arī iepazīties ar metodisko materiālu "Par veselības aprūpes pakalpojumu sniedzēju elektronisko kvīšu sagatavošanu".

## II. Pārskata par elektroniski sagatavoto reģistrēto kvīšu izlietojumu iesniegšana, aizpildot EDS laukus

Ja pārskats par elektroniski sagatavoto reģistrēto kvīšu izlietojumu tiek iesniegts, aizpildot EDS attiecīgos laukus, informācija tabulās jāaizpilda secīgi. Ja nebūs ievērotas **obligātās** prasības, tiks parādīts kļūdas paziņojums, piemēram:

Kļūdas

• Tabulas 1.rinda. Lauka "Kvīšu reģistrēšanas datums" vērtība nedrīkst būt lielāka par taksācijas perioda beigu datumu.

Tabulas 1.rinda. Laukam "Sērija" jāsatur 2 rakstu zīmes.

- Tabulas 1.rinda. Lauks "Darījumu summa, kas norādīta izlietotajās un anulētajās kvītīs" jāaizpilda obligāti.
- Tabulas 1 rinda. Lauks "Numurs līdz" jāaizpilda obligāti.
- Tabulas 1.rinda. Lauks "Numurs no" jäaizpilda obligāti.
- Tabulas 1.rinda. Lauks "Sērija" jāaizpilda obligāti.

#### **1. TAKSĀCIJAS PERIODS**

1.1. Pārskata par elektroniski sagatavoto reģistrēto kvīšu izlietojumu taksācijas periods ir viens kalendāra gada **ceturksnis**.

1.2. Pārskata par elektroniski sagatavoto reģistrēto kvīšu izlietojumu taksācijas periodu ievada, ar peles kursoru ieklikšķinot datuma laukā. EDS automātiski piedāvās izvēlēties kalendāra gada ceturksni no kalendāra, kā arī norādīs kārtējo (pieteikšanās sistēmā brīža) pārskata periodu (ceturksni).

| Pārskats par reģistrēto kvīšu izlietoju | mu       | I  |             |             |            |          |              |
|-----------------------------------------|----------|----|-------------|-------------|------------|----------|--------------|
| Taksācijas periods<br>no 01.07.2024     | āt       |    |             |             |            |          |              |
|                                         | O<br>Pr  | S  | epter<br>Tr | mbris<br>Ct | 2024<br>Pk | Ss       | O<br>Sv      |
|                                         | 2        | 3  | 4           | 5           | 6          | 7        | 1<br>8<br>15 |
|                                         | 16<br>23 | 17 | 18<br>25    | 19<br>26    | 20<br>27   | 21<br>28 | 22<br>29     |
|                                         | 30       |    |             |             |            |          |              |

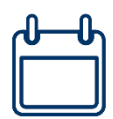

Iesniedzot **pirmo pārskatu** par elektroniski sagatavoto reģistrēto kvīšu izlietojumu, pārskatu sagatavo **par periodu** no elektroniski sagatavoto kvīšu **reģistrēšanas datuma VID līdz ceturkšņa beigām**.

#### 5. piemērs

Ja nodokļu maksātājs ir reģistrējis elektroniski sagatavoto reģistrēto kvīšu numurus VID 202X. gada 25. martā, tad **pirmo pārskatu** par elektroniski sagatavoto reģistrēto kvīšu izlietojumu tas sagatavos par periodu no 202X. gada 25. marta līdz 31. martam (t. i., no elektroniski sagatavoto reģistrēto kvīšu reģistrēšanas datuma VID līdz ceturkšņa beigām) un pārskatu iesniegs VID līdz 202X. gada 25. aprīlim.

#### 2. INFORMĀCIJA PAR IESNIEDZĒJU

2.1. Pārskatā par elektroniski sagatavoto reģistrēto kvīšu izlietojumu šajā sadaļā norāda informāciju par personu, kas iesniedz pārskatu par elektroniski sagatavoto reģistrēto kvīšu izlietojumu, atzīmējot kategoriju:

- veselības aprūpes pakalpojumu sniedzējs;
- cits (*izvēlas pasta komersants*).

| Pārskats par reģistrēto kvīšu izlietojumu |  |
|-------------------------------------------|--|
| Informācija par iesniedzēju               |  |
| Veselības aprūpes pakalpojumu sniedzējs   |  |
|                                           |  |
| Cits                                      |  |
|                                           |  |

2.2. Pārskatā par elektroniski sagatavoto reģistrēto kvīšu izlietojumu šajā sadaļā, izvēloties veidu **"Veselības aprūpes pakalpojumu sniedzējs"**, norāda elektroniski sagatavoto reģistrēto kvīšu numuru reģistrēšanas veidu, proti, atzīmē veidu **"VID ģenerēti numuri"**.

| Pārskats par reģistrēto kvīšu izlietojumu      |
|------------------------------------------------|
| Kvīšu numuru reģistrēšanas veids               |
| VID ģenerēti numuri                            |
|                                                |
| VID reģistrētās kvīšu grāmatiņas vai<br>numuri |

2.3. Pārskatā par elektroniski sagatavoto reģistrēto kvīšu izlietojumu šajā sadaļā, izvēloties veidu **"Cits**", norāda elektroniski sagatavoto reģistrēto kvīšu numuru reģistrēšanas veidu, proti, atzīmē veidu "**VID ģenerēti numuri**".

| Pārskats par reģistrēto kvīšu izlietojumu      |
|------------------------------------------------|
| Kvīšu numuru reģistrēšanas veids               |
| VID ģenerēti numuri                            |
|                                                |
| VID reģistrētās kvīšu grāmatiņas vai<br>numuri |

2.4. Iepriekš atzīmēto informāciju par taksācijas periodu un informāciju par personu, kas iesniegusi pārskatu par elektroniski sagatavoto reģistrēto **kvīšu** izlietojumu, EDS norāda ailēs **automātiski**.

| Taksācijas periods no*                                | 01.07.2024 līdz 30.09.2024              |
|-------------------------------------------------------|-----------------------------------------|
| Informācija par iesniedzēju                           | Veselības aprūpes pakalpojumu sniedzējs |
| Kvīšu numuru reģistrēšanas veids                      | VID ģenerēti numuri                     |
|                                                       |                                         |
|                                                       |                                         |
| Taksācijas periods no*                                | 01.07.2024 līdz 30.09.2024              |
| Taksācijas periods no*<br>Informācija par iesniedzēju | 01.07.2024 līdz 30.09.2024<br>Cits      |

#### 3. ZIŅAS PAR ELEKTRONISKI SAGATAVOTO REĢISTRĒTO KVĪŠU IZLIETOJUMU

### **3.1. Ziņas par elektroniski sagatavoto reģistrēto kvīšu izlietojumu, ja izvēlas veidu "Veselības aprūpes pakalpojumu sniedzējs"**

|   |                           |                                   |                                  |         |        | Darījumu<br>summa, kas<br>norādīta      | Pakalpojumu saņēm | īēja      |              |
|---|---------------------------|-----------------------------------|----------------------------------|---------|--------|-----------------------------------------|-------------------|-----------|--------------|
|   | Izlietots vai<br>anulēts* | Kvīšu<br>reģistrēšanas<br>datums* | Kvīts<br>izrakstīšanas<br>datums | Sērija* | Numurs | izlietotajās un<br>anulētajās<br>kvītīs | personas kods     | nosaukums | Kontrolsumma |
|   | 1                         | 2                                 | 3                                | 4       | 5      | 6                                       | 7                 | 8         | 9            |
| 1 | •                         |                                   |                                  |         |        | 0,00                                    |                   |           |              |
| 2 | -<br>Izlietots            |                                   |                                  |         |        | 0,00                                    |                   |           |              |
| 3 | Anulēts                   |                                   |                                  |         |        | 0,00                                    |                   |           |              |

| Preces nosaukums vai sniegtä | Pakalpojums<br>iekļaujams | Preces<br>daudzums vai<br>sniegtā<br>pakalpojuma | Preces vai snie<br>pakalpojuma<br>cena par | egtā                | Piešķirtās<br>atlaides (ja<br>tādas ir) |                         | Pievienotās<br>vērtības<br>nodokļa | Darījumu<br>summa, kas<br>norādīta<br>izlietotajās un<br>anulētajās |   |             |
|------------------------------|---------------------------|--------------------------------------------------|--------------------------------------------|---------------------|-----------------------------------------|-------------------------|------------------------------------|---------------------------------------------------------------------|---|-------------|
| pakalpojuma veids            | GID 🚯                     | apjoms                                           | vienību                                    | vērtība             | summa                                   | Piemērojamā PVN likme   | summa                              | kvītīs                                                              |   |             |
| 10                           | 11 lekļa                  | ujams Gada ienāku                                | imu deklarācijā kā                         | attaisnotie izdevun | ni par ärstnieciskaji                   | em pakalpojumiem.       | 17                                 | 18                                                                  |   |             |
|                              |                           |                                                  |                                            | 0,00                |                                         | -                       | 0,00                               | 0,00                                                                | + | Dzēst rindu |
|                              |                           |                                                  |                                            | 0,00                |                                         | -<br>Neapliekams ar PVN | 0,00                               | 0,00                                                                | + | Dzēst rindu |
|                              |                           |                                                  |                                            | 0,00                |                                         | 12%<br>21%              | 0,00                               | 0,00                                                                | + | Dzēst rindu |
|                              |                           |                                                  |                                            | 0,00                |                                         | -                       | 0,00                               | 0,00                                                                | + | Dzēst rindu |

#### 3.1.1. Pārskata 1. aile

Pārskata **1. ailē** jeb laukā **"Izlietots vai anulēts"** norāda izlietoto vai anulēto elektroniski sagatavoto reģistrēto kvīšu statusu, proti, "**izlietots**" vai "**anulēts**".

|   | Izlietots vai<br>anulēts* |  |  |  |
|---|---------------------------|--|--|--|
|   | 1                         |  |  |  |
| 1 | •                         |  |  |  |
| 2 | Izlietots<br>Apulõts      |  |  |  |
| 3 |                           |  |  |  |

Nodokļu maksātājiem **nav jāiesniedz** VID **tukši pārskati** par elektroniski sagatavoto reģistrēto kvīšu izlietojumu, **ja** attiecīgajā pārskata periodā (ceturksnī) **nav izlietotu vai anulētu** elektroniski sagatavoto reģistrēto kvīšu.

#### 3.1.2. Pārskata 2. aile

Pārskata **2. ailē** jeb laukā **"Kvīšu reģistrēšanas datums"** norāda elektroniski sagatavoto reģistrēto kvīšu **reģistrēšanas datumu** (dienu, mēnesi, gadu), datuma formāts ir "dd.mm.gggg" (2 zīmes dienai, 2 – mēnesim, 2 – gadam). Kad ar peles kursoru tiek ieklikšķināts tukšajā laukā, EDS automātiski piedāvā izvēlēties datumu no kalendāra.

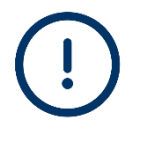

Elektroniski sagatavoto reģistrēto kvīšu numuru reģistrēšanas datums ir **reģistrācijas datums VID**, nevis elektroniski sagatavoto reģistrēto kvīšu numuru reģistrācijas iesnieguma datums vai elektroniski sagatavoto reģistrēto kvīšu izrakstīšanas (izlietošanas) vai anulēšanas datums.

#### 3.1.3. Pārskata 3. aile

Pārskata **3. ailē** jeb laukā **"Kvīts izrakstīšanas datums"** norāda elektroniski sagatavoto reģistrēto **kvīts izrakstīšanas datumu** (dienu, mēnesi, gadu), datuma formāts ir "dd.mm.gggg" (2 zīmes dienai, 2 – mēnesim, 2 – gadam). Kad ar peles kursoru tiek ieklikšķināts tukšajā laukā, EDS automātiski piedāvā izvēlēties datumu no kalendāra.

#### 3.1.4. Pārskata 4. un 5. aile

Pārskata **4.** un **5. ailē** jeb laukos "**Sērija**" un "**Numurs**" norāda elektroniski sagatavoto reģistrēto kvīšu sēriju un **numuru** (skaitlisku vērtību).

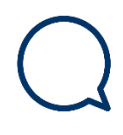

Elektroniski sagatavotās reģistrētās kvīts numurs sastāv no **sērijas**, kas apzīmēta ar diviem lielajiem latīņu alfabēta burtiem, un **numura**, kurā ir ne vairāk kā seši cipari. Elektroniski sagatavoto reģistrēto kvīts numura vērtībai jābūt lielākai par "0".

#### 3.1.5. Pārskata 6. un 18. aile

Pārskata 6. un 18. ailē jeb laukā **"Darījumu summa, kas norādīta izlietotajās un anulētajās kvītīs"** norāda **darījumu kopējo summu** (skaitlisku vērtību), kas norādīta

izlietotajās un anulētajās kvītīs, ar pievienotās vērtības nodokli (ja tāds ir). Lauki tiek aizpildīti automātiski.

#### 3.1.6. Pārskata 7. un 8. aile

Pārskata 7. un 8. ailē jeb laukos "Pakalpojumu saņēmēja personas kods/nosaukums" norāda informāciju par pakalpojumu saņēmēja personas kodu un nosaukumu / vārdu, uzvārdu.

#### 3.1.7. Pārskata 9. aile

Pārskata 9. ailē jeb laukā "Kontrolsumma" norāda kontrolsummas aprēķinu.

#### 3.1.8. Pārskata 10. aile

Pārskata **10. ailē** jeb laukā "**Preces nosaukums vai sniegtā pakalpojuma veids**" norāda informāciju par **preces nosaukumu vai sniegtā pakalpojuma veidu.** 

#### 3.1.9. Pārskata 11. aile

Pārskata **11. ailē** jeb laukā **"Pakalpojums iekļaujams GID"** norāda, vai pakalpojums iekļaujams gada ienākumu deklarācijā kā attaisnotais izdevums par ārstnieciskajiem pakalpojumiem, un atzīmē "ķeksi" tikai tad, ja no klienta saņemta piekrišana.

|                                                                                                    |                                                                                 | Preces<br>daudzums vai | Preces vai snie<br>pakalpojuma | gtā     | Piešķirtās                         |                       |  |
|----------------------------------------------------------------------------------------------------|---------------------------------------------------------------------------------|------------------------|--------------------------------|---------|------------------------------------|-----------------------|--|
| Pakalpoj<br>iekļaujar<br>GID 🚯                                                                      | <sup>2</sup> akalpojums sniegtā<br>ekļaujams pakalpojuma<br>GID <b>0</b> apjoms |                        | cena par<br>vienību            | vērtība | atlaides (ja<br>tādas ir)<br>summa | Piemērojamā PVN likme |  |
| 11 lekļaujams Gada ienākumu deklarācijā kā attaisnotie izdevumi par ārstnieciskajiem pakalpojumiem. |                                                                                 |                        |                                |         |                                    |                       |  |
|                                                                                                    |                                                                                 |                        |                                | 0,00    |                                    | -                     |  |

#### 3.1.10. Pārskata 12. aile

Pārskata **12. ailē** jeb laukā **"Preces daudzums vai sniegtā pakalpojuma apjoms"** norāda informāciju par **preces daudzumu vai sniegtā pakalpojuma apjomu** (skaitlisku vērtību).

#### 3.1.11. Pārskata 13. un 14. aile

Pārskata **13. un 14. ailē** jeb laukos **"Preces vai sniegtā pakalpojuma cena par vienību/vērtība"** norāda **preces vai sniegtā pakalpojuma cenu par vienību** (skaitlisku vērtību) un **preces vai sniegtā pakalpojuma vērtību** (*lauks tiek aizpildīts automātiski*).

#### 3.1.12. Pārskata 15. aile

Pārskata **15. ailē** jeb laukā **"Piešķirtās atlaides (ja tādas ir) summa**" norāda **piešķirtās atlaides summu** (skaitlisku vērtību).

#### 3.1.13. Pārskata 16. aile

Pārskata **16. ailē** jeb laukā "**Piemērojamā PVN likme**" norāda **piemērojamo PVN likmi,** izvēloties attiecīgo vērtību no klasifikatora – "Neapliekams ar PVN", "12 %" un "21 %".

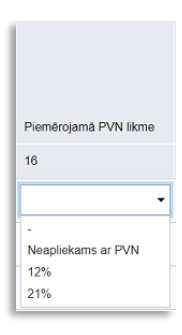

#### 3.1.14. Pārskata 17. aile

Pārskata **17. ailē** jeb laukā **"Pievienotās vērtības nodokļa summa"** norāda p**ievienotās vērtības nodokļa summu** (*lauks tiek aizpildīts automātiski*).

### **3.2.** Ziņas par elektroniski sagatavoto reģistrēto kvīšu izlietojumu, ja izvēlas veidu "Čits"

|   |                           |                                   | Sērija* | Numurs |      |              | Darījumu<br>summa, kas<br>norādīta      |             |
|---|---------------------------|-----------------------------------|---------|--------|------|--------------|-----------------------------------------|-------------|
|   | Izlietots vai<br>anulēts* | Kvīšu<br>reģistrēšanas<br>datums* |         | no*    | līdz | Kvīšu skaits | izlietotajās un<br>anulētajās<br>kvītīs |             |
|   | 1                         | 2                                 | 3       | 4      | 5    | 6            | 7                                       |             |
| 1 | -                         |                                   |         |        |      |              |                                         | Dzēst rindu |
| 2 | -<br>Izlietots            |                                   |         |        |      |              |                                         | Dzēst rindu |
| 3 | Anulēts                   |                                   |         |        |      |              |                                         | Dzēst rindu |

#### 3.2.1. Pārskata 1. aile

Pārskata **1. ailē** jeb laukā **"Izlietots vai anulēts"** norāda izlietoto vai anulēto elektroniski sagatavoto reģistrēto kvīšu statusu, proti, "**izlietots**" vai "**anulēts**".

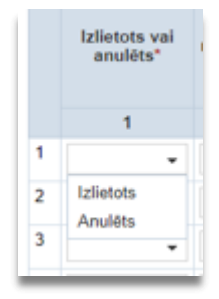

Nodokļu maksātājiem **nav jāiesniedz** VID **tukši pārskati** par elektroniski sagatavoto reģistrēto kvīšu izlietojumu, **ja** attiecīgajā pārskata periodā (ceturksnī) **nav izlietotu vai anulētu** elektroniski sagatavoto reģistrēto kvīšu.

#### 3.2.2. Pārskata 2. aile

Pārskata **2. ailē** jeb laukā **"Kvīšu reģistrēšanas datums"** norāda elektroniski sagatavoto reģistrēto **kvīšu reģistrēšanas datumu** (dienu, mēnesi, gadu), datuma formāts ir "dd.mm.gggg" (2 zīmes dienai, 2 – mēnesim, 2 – gadam). Kad ar peles kursoru tiek ieklikšķināts tukšajā laukā, EDS automātiski piedāvā izvēlēties datumu no kalendāra.

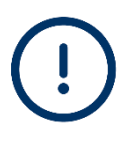

Elektroniski sagatavoto reģistrēto kvīšu reģistrēšanas datums ir elektroniski sagatavoto reģistrēto kvīšu numuru **reģistrācijas datums VID**, nevis kvīšu numuru reģistrācijas iesnieguma datums vai elektroniski sagatavoto reģistrēto kvīšu izrakstīšanas (izlietošanas) vai anulēšanas datums.

#### 3.2.3. Pārskata 3., 4., 5. un 6. aile

Pārskata **3.**, **4.** un **5. ailē** jeb laukos "Sērija", "Numurs no" un "Numurs līdz" norāda elektroniski sagatavoto reģistrēto kvīšu sēriju un numuru (skaitlisku vērtību intervālā no-līdz).

| Sārija* | Nun    | Kuīču skaits |              |  |
|---------|--------|--------------|--------------|--|
| Jenja   | no*    | līdz         | TVISU SKUILS |  |
| 3       | 4      | 5            | 6            |  |
| AA      | 000021 | 000079       | 59           |  |

Elektroniski sagatavotās reģistrētās kvīts numurs sastāv no **sērijas**, kas apzīmēta ar diviem lielajiem latīņu alfabēta burtiem, un **numura**, kurā ir ne vairāk kā seši cipari.

Pēc 4. un 5. ailes lauku "Numurs no" un "Numurs līdz" aizpildīšanas pārskata **6. ailē** jeb laukā **"Kvīšu skaits"** EDS **automātiski** aprēķinās izlietoto un anulēto elektroniski sagatavoto reģistrēto kvīšu skaitu.

Lauka vērtībai "Numurs no" vienmēr jābūt **mazākai** par vērtību, kas norādīta laukā "Numurs līdz", **vai vienādai** ar to. Ja laukā "Numurs no" būs norādīta lielāka vērtība par lauka "Numurs līdz" vērtību, izlietoto un anulēto elektroniski sagatavoto reģistrēto kvīšu skaits būs negatīvs skaitlis, ko EDS nenorādīs laukā, un pēc pogas "Pārbaudīt un saglabāt" piespiešanas tiks parādīts kļūdas paziņojums:

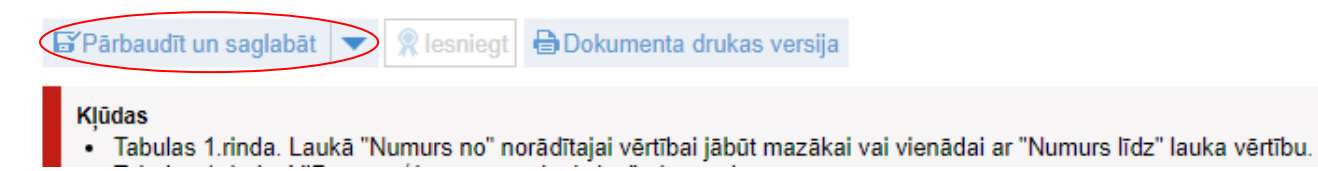

#### 3.2.4. Pārskata 7. aile

Pārskata **7. ailē** jeb laukā **"Darījumu summa, kas norādīta izlietotajās un anulētajās kvītīs"** norāda **darījumu kopējo summu** (skaitlisku vērtību), kas norādīta izlietotajās un anulētajās kvītīs, ar pievienotās vērtības nodokli (ja tāds ir).

#### Valsts ieņēmumu dienests

Materiāls sagatavots: 24.02.2025.

Atsauksmes par materiāla kvalitāti vai priekšlikumus tā uzlabojumiem priecāsimies saņemt Valsts ieņēmumu dienesta <u>elektroniskās deklarēšanas sistēmas</u> sadaļā "Sarakste ar VID".